Dok.-Nr.: 1003876

DATEV-Serviceinformation Anleitung Letzte Aktualisierung: 17.03.2023

Relevant für: DATEV SmartLogin

# DATEV SmartLogin PIN / Passwort vergessen oder zu oft falsch eingegeben

#### Inhaltsverzeichnis

| 1 Über dieses Dokument |                       |
|------------------------|-----------------------|
| 2 Vorgehen             |                       |
| Aktuelle Änderungen    |                       |
| 17.03.2023             | Dokument überarbeitet |

# 1 Über dieses Dokument

In diesem Dokument erfahren Sie, wie Sie sich bei einem vergessenen oder zu oft falsch eingegebenem PIN / Passwort (in dem Fall sperrt sich die SmartLogin-App) selbst helfen können.

# 2 Vorgehen

i

## SmartLogin-App zurücksetzen

#### Voraussetzung:

Sie haben den Registrierungscode aus dem Registrierungsbrief vorliegen.

#### Fehlender Registrierungscode

Sollte der Registrierungscode nicht vorliegen, bitte nach DATEV SmartLogin Registrierungsbrief liegt nicht mehr vor (Dok.-Nr. 1008413) vorgehen.

## Vorgehen:

Die App DATEV SmartLogin öffnen.

- <sup>2</sup> PIN vergessen? bzw. Passwort vergessen? tippen
- <sup>3</sup> Den Anweisungen auf dem Bildschirm folgen. Die App wird zurückgesetzt.
- <sup>4</sup> SmartLogin-App schließen.

1

- <sup>5</sup> Im Google Play Store bzw. Apple App Store auf Aktualisierungen der SmartLogin-App prüfen und ggf. installieren.
- Mit nächster Abhilfe fortfahren.

## Die App DATEV SmartLogin registrieren

#### Voraussetzung:

Sie haben den Registrierungsbrief vorliegen und Zugriff auf die E-Mail Adresse, auf die der SmartLogin registriert ist. Die DATEV SmartLogin-App ist installiert und auf dem aktuellen Stand.

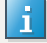

Fehlender Registrierungscode

Sollte der Registrierungscode nicht vorliegen, bitte nach DATEV SmartLogin Registrierungsbrief liegt nicht mehr vor (Dok.-Nr. 1008413) vorgehen.

## Vorgehen:

Die App DATEV SmartLogin öffnen und Jetzt Registrieren tippen.

Den Sicherheitshinweis als gelesen markieren und auf Weiter tippen.

Den QR-Code vom Registrierungsbrief scannen. Danach mit Schritt 5 fortfahren.

- Oder –

Über den Punkt Alternative Eingabe die User-ID (ohne führenden Nullen) eintragen und auf Weiter tippen.

Den 8-stelligen Registrierungscode aus dem Registrierungsbrief eingeben und auf Weiter tippen.

<sup>5</sup> Ein Passwort (ehemals PIN) vergeben und die Eingabe wiederholen.

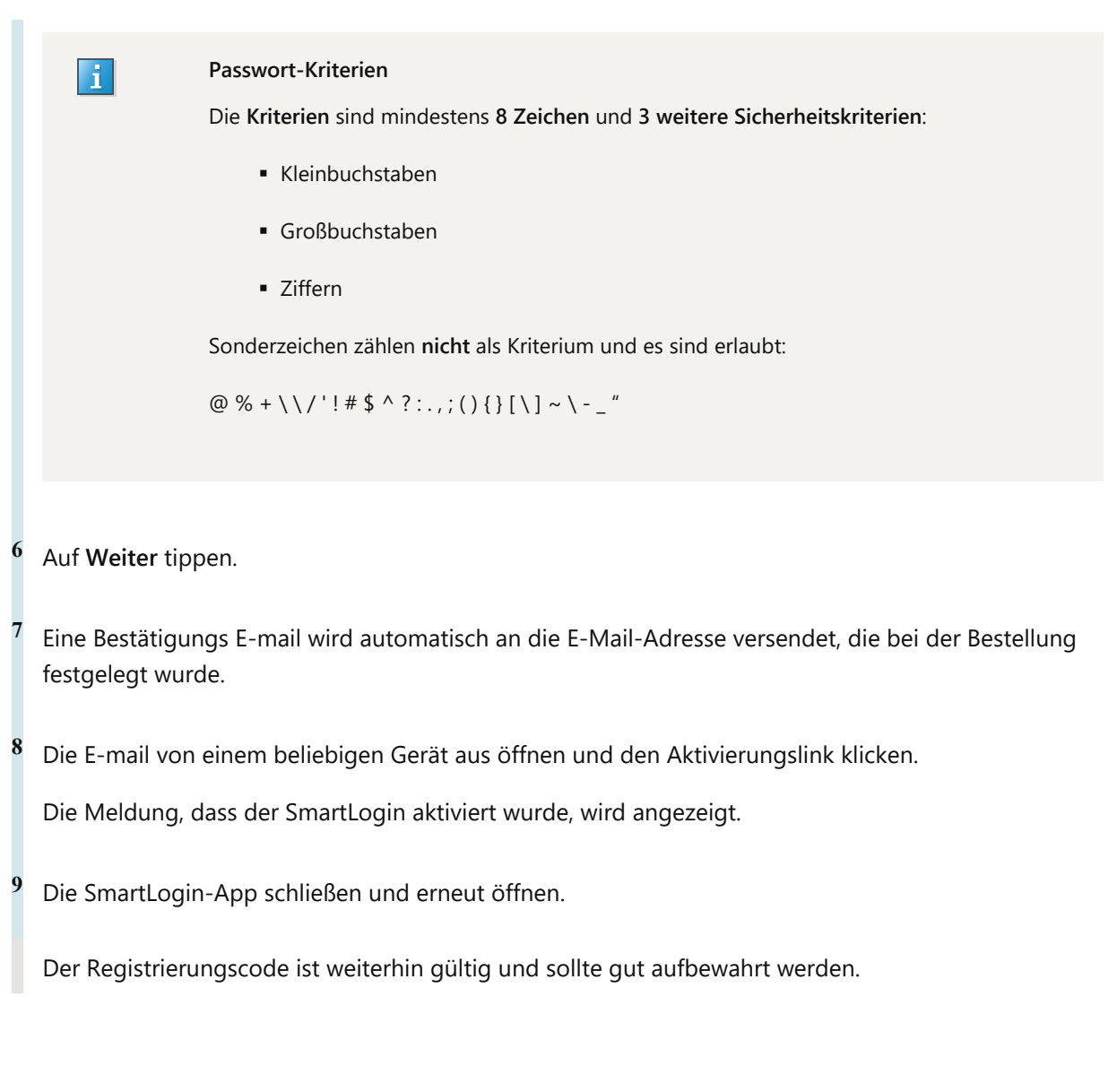

# Kontextbezogene Links

## Andere Nutzer sahen auch:

- Häufige Abhilfen bei Anmelde-Problemen mit DATEV SmartLogin an DATEV-Cloud-Anwendungen
- DATEV SmartLogin Administration
- DATEV-SmartIT-Serviceportal: Kennwort zurücksetzen
- DATEV SmartLogin App gelöscht oder Neues Smartphone / Gerätewechsel
- DATEV SmartLogin bestellen und einrichten

Copyright © DATEV eG